## MISE A JOUR DE LA ROM ANDROID

## **TABLETTE : TEO10P-RK1BK16**

Dans le cas où la tablette indique que l'appareil n'est pas certifié Google PLAY protect. Merci de bien vouloir suivre les étapes ci-dessous afin de procéder à la mise à jour de la ROM.

| Utilisateurs ayant acheté cet appareil :                                                                                                    |     |
|----------------------------------------------------------------------------------------------------|-----|
| Le trabitions de l'apponei a préchargé des applications et des services Google sains certification Play Protect de la part de Google. Connacte<br>tabricant et demander las un appareil certifie Play Protect. Pour en sevoir plus, accèder à l'adresse g dou'AndroidCentifiedDevoir. | che |
| Fabricants ne détenant pas de license :                                                                                                    |     |
| Votes devez posseder une licence Google pour distribuer des applications et des services Google. Envoyez votre demande à l'adresse<br>g col-Android/OMEContact.                                                                                                    |     |
| Fabricant détenant une licence :                                                                                                    |     |
| Pour utiliser des applications Google pendant le développment, enregistrer l'appareil. Contachez votre Google Business Development Man<br>pour obtenir plui d'informations.                                                                                                    |     |
| Utilisateurs d'une mémoire ROM personnalisée :                                                                                                    |     |
| Pour utiliser les applications Google avec une mémoiné ROM personnalisée, vous devez enregistrer cet appareil. Pour en savor plus, rendez<br>en collarisérié devenisementation.                                                                                                    |     |

## Prérequis :

- 1. Charger la batterie de la tablette à 100 %
- 2. Télécharger le fichier TEO10P\_ROM\_UPDATE.zip
- 3. Le fichier TEO10P\_ROM\_UPDATE.zip contient :
  - a. Un dossier : PhoenixSuit\_V1.10
  - b. Un fichier Image : HDX-F107-1200x1920-sq-wifi-8723cs-s5k4ec(flash)+gc2145gsensor-mir3da-gslx680new-20181206.img
- 4. Se munir du câble USB fourni avec la tablette

## COMMENT EFFECTUER A LA MISE A JOUR ?

- 1. Extraire le contenu de l'archive TEO10P\_ROM\_UPDATE.zip
  - a. Clic droit sur l'archive > Ouvrir avec > Explorateur Windows

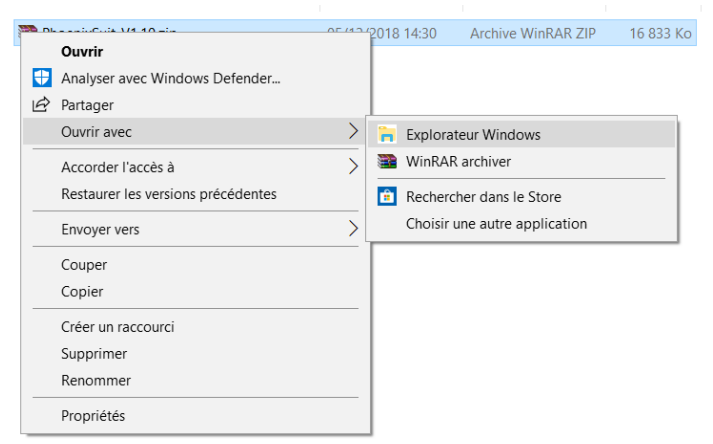

b. Cliquer sur « Extraire tout » et sélectionner le bureau

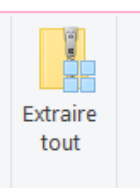

| i Sélectionnez une destina                                                                                                    | tion        |      |                    |                   | ×           |
|----------------------------------------------------------------------------------------------------|-------------|------|--------------------|-------------------|-------------|
| ← → × ↑ 💺 > Ce                                                                                                    | PC > Bureau |      | ✓ Ŭ Recherc        | ner dans : Bureau | <i>م</i>    |
| Organiser • Nouveau                                                                                                    | dossier     |      |                    | 8==               | - 7         |
| Documents     Documents     Documents     SOFTWARE     GePC     Bureau     Documents     Documents     Documents     Documents | Nom         | Date | Туре               | Taille            | Mots clés ^ |
| E Images     Logistique (10.3:     Minsique                                                                                    | <           |      |                    |                   | >           |
| Dossier                                                                                                    | . Direu     |      | Sélectionner un do | ssier Ar          | nnuler      |

2. Ouvrir le dossier TEO10P\_ROM\_UPDATE qui vient d'être ajouté sur votre bureau

3. Ouvrir le dossier PhoenixSuit\_V1.10 et ouvrir le fichier PhoenixSuit.exe

|                                | ^ Nom                   | Modifié le       | Туре               | Taille   |   |
|--------------------------------|-------------------------|------------------|--------------------|----------|---|
|                                | LiveSuit.dat            | 28/11/2012 10:02 | Fichier DAT        | 4 Ko     |   |
|                                | 🔬 LiveSuit.ini          | 28/11/2012 10:02 | Paramètres de con  | 11 Ko    |   |
|                                | LiveSuit.lan            | 23/02/2015 11:14 | Fichier LAN        | 34 Ko    |   |
|                                | Iua5.1.dll              | 28/11/2012 10:02 | Extension de l'app | 617 Ko   |   |
|                                | IuaBase.dll             | 28/12/2012 02:30 | Extension de l'app | 128 Ko   |   |
|                                | IuaDec.dll              | 14/12/2012 04:47 | Extension de l'app | 36 Ko    |   |
|                                | IuaeFex.dll             | 14/12/2012 04:50 | Extension de l'app | 40 Ko    |   |
|                                | luasocket.dll           | 28/11/2012 10:02 | Extension de l'app | 24 Ko    |   |
|                                | 👘 msiexec.exe           | 28/11/2012 10:02 | Application        | 77 Ko    |   |
|                                | Phoenix_Elf.dll         | 28/11/2012 10:02 | Extension de l'app | 24 Ko    |   |
|                                | Phoenix_Fes.dll         | 28/11/2012 10:02 | Extension de l'app | 36 Ko    |   |
|                                | PhoenixDaemon.exe       | 23/02/2015 11:14 | Application        | 797 Ko   |   |
| 🤜 Ce PC                        | A PhoenixDrvInstall.exe | 06/02/2013 02:46 | Application        | 1 673 Ko |   |
| 🔚 Bureau                       | A PhoenixInstall.exe    | 29/03/2015 15:03 | Application        | 1 705 Ko |   |
| Documents                      | PhoenixSuit .pdf        | 05/11/2012 10:31 | Adobe Acrobat D    | 882 Ko   |   |
|                                | PhoenixSuit.cfg         | 11/12/2018 09:24 | Fichier CFG        | 1 Ko     |   |
|                                | PhoenixSuit.exe         | 29/03/2015 15:04 | Application        | 2 211 Ko |   |
|                                | PhoenixSuit.lan         | 29/03/2015 15:04 | Fichier LAN        | 29 Ko    |   |
|                                | PhoenixSuit.pdf         | 25/01/2013 08:49 | Adobe Acrobat D    | 1 016 Ko |   |
|                                | PlgMan.dll              | 28/11/2012 10:02 | Extension de l'app | 24 Ko    |   |
|                                | PlgVector.dll           | 14/12/2012 08:15 | Extension de l'app | 52 Ko    |   |
|                                | regbasefun.lhs          | 28/11/2012 10:02 | Fichier LHS        | 1 Ko     |   |
|                                | regbasefun.lua          | 28/11/2012 10:02 | Fichier LUA        | 1 Ko     |   |
|                                | regdecode.lua           | 28/11/2012 10:02 | Fichier LUA        | 1 Ko     |   |
| élément(s) 1 élément sélection | né 2.15 Mo              | 10/11/2012 10:02 | Fishing 111A       | 1 1/ -   | 8 |

- 4. Allumer la tablette.
- 5. Brancher la tablette à l'ordinateur à l'aide du câble USB fourni
- 6. L'écran suivant s'affiche quand la tablette est correctement connectée au PC :

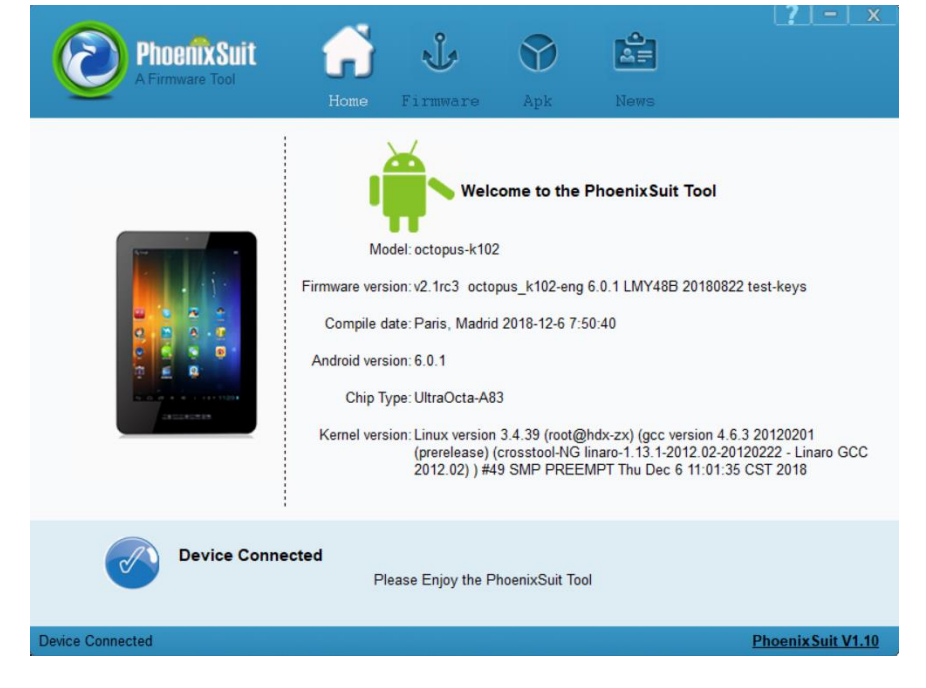

7. Sélectionner l'onglet Firmware et cliquer sur le bouton image

|                                                                | 1 Dhr                            | tiu2 vinan |                                        | ►Ĭ4                 |                  | 1      |                                                                                                    |
|----------------------------------------------------------------|----------------------------------|------------|----------------------------------------|---------------------|------------------|--------|----------------------------------------------------------------------------------------------------|
| Ouvrir                                                         |                                  | ×          | dia.                                   |                     | <sup>w</sup>     |        |                                                                                                    |
| ← → → ↑ 🦲 « ROM → TEO10P-HDX-F107-1200x1920-sq-wifi-8723cs     | ← 🕹 Rechercher dans : TE         | 010Р-Н р   | Home                                   | Firmware            | Apk              | Nows   |                                                                                                    |
| Organiser 👻 Nouveau dossier                                    |                                  | • 🗆 0      |                                        |                     |                  |        |                                                                                                    |
| GROUP SFIT Nom                                                 |                                  |            |                                        |                     |                  |        |                                                                                                    |
| TOOLKIT - Docu HDX-F107-1200x1920-sq-wifi-8723cs-s5k4ec(flash) | gc2145-gsensor-mir3da-gstx680nev | v-20'      |                                        |                     |                  |        |                                                                                                    |
| 🙆 OneDrive - GROUI                                             |                                  |            | - In the law - F                       | 10 - P*1            |                  |        | _                                                                                                    |
| AMAZON_ALEX                                                    |                                  |            | elect the image F                      | ile First           |                  |        | Image                                                                                                    |
| AIOM_PROJECT                                                   |                                  | Aucun      | nult partition(If ch                   | ecked, it will down | oad the parttion | ns th  |                                                                                                    |
| Pièces inistes                                                 |                                  | disponible | E.                                     | _                   |                  |        |                                                                                                    |
| SOFTWARE                                                       |                                  |            |                                        | Upgra               | de               |        |                                                                                                    |
| ConeDrive - Persor                                             |                                  |            |                                        |                     |                  |        |                                                                                                    |
| Ce PC                                                          |                                  |            |                                        |                     |                  |        |                                                                                                    |
| Eureau v K                                                     |                                  | >          |                                        |                     |                  |        |                                                                                                    |
| Nom du fichier: HDX-F107-1200x1920-sq-wifi-8723cs-s5k4ec(f     | ash)+gc2 ~ Image Files (*.img)   | ~          |                                        |                     |                  |        |                                                                                                    |
|                                                                | Ouvrir                           | Annuler    |                                        |                     |                  |        |                                                                                                    |
|                                                                |                                  | V 11       | ade Instructions<br>ower on your table | н                   |                  |        |                                                                                                    |
|                                                                |                                  | 27         | "nneart the tablet i                   | to more DP with th  | a unatural HQE   | able . | 200 - 200 - 200 - 200 - 200 - 200 - 200 - 200 - 200 - 200 - 200 - 200 - 200 - 200 - 200 - 200 - 200 - 200 - 200 |
|                                                                | Device Connected                 |            |                                        |                     |                  |        | Phoenix Suit V1.10                                                                                              |

8. Sélectionner le fichier HDX-F107-1200x1920-sq-wifi-8723cs-s5k4ec(flash)+gc2145-gsensormir3da-gslx680new-20181206.img présent dans le dossier : TEO10P\_ROM\_UPDATE

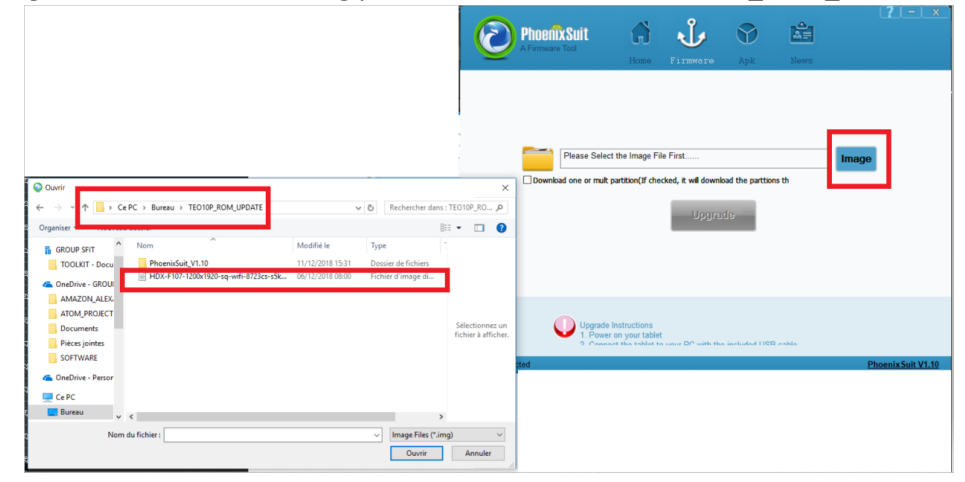

9. Sélectionner les options suivantes :

| Phoenix Suit<br>A Firmware Tool                                                                      | Home H                                                 | <b>J</b><br>Firmware | Apk             | News          | <b>?</b>   -   x   |
|----------------------------------------------------------------------------------------------------|--------------------------------------------------------|----------------------|-----------------|---------------|--------------------|
| C:\Users\Syl                                                                                         | vain\Desktop\TEO                                       | 10P_ROM_UP           | DATE\HDX-F1     | 07-1200×1920- | nage               |
| Download one or mult<br>Select all (if not select<br>BOOTLOADER<br>ENV<br>BOOT<br>SYSTEM<br>RECOVERY | partition(If checke                                    | d, it wil downlos    | ad the parttion | Upgrad        | le                 |
| Upgrade<br>1. Power<br>2. Consc                                                                      | Instructions<br>on your tablet<br>set the tablet to ve | our DC with the      | included LISB   | coblo         | Phoenix Suit V1 10 |

10. Cliquer sur upgrade

A PARTIR DE CETTE ETAPE, IL EST INDISPENSABLE DE NE PAS DEBRANCHER LA TABLETTE

11. Répondre YES à la question : Upgrade Firmware to device ?

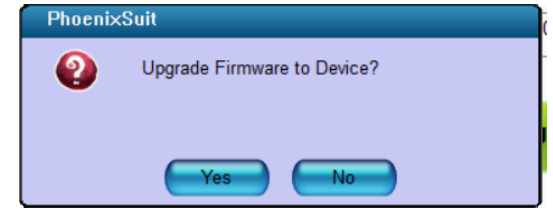

12. Quand la fenêtre suivante s'ouvre, répondre NO

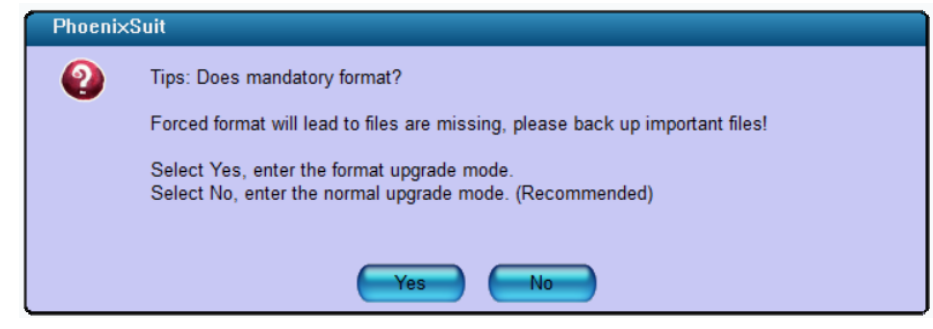

13. La mise à jour de la tablette démarre :

| PhoenixSuit<br>A Firmware Tool                                               | Home Firmwa                                                 | re Apk               | News    | ( <u>/ - ) x</u>   |
|------------------------------------------------------------------------------|-------------------------------------------------------------|----------------------|---------|--------------------|
|                                                                              |                                                             |                      |         |                    |
| Upgrading Firmware: 55                                                       | % Time Elapsed [0] m                                        | inutes [1] seconds   | Ungrada |                    |
|                                                                              |                                                             |                      | פסגונלס |                    |
|                                                                              |                                                             |                      |         |                    |
| Upgrade In<br>1. Power o<br>2. Connec<br>Caution: Beginning Firmware Upgrade | Istructions<br>on your tablet<br>t the tablet to your DC wi | th the included LISR | eable   | Phoenix Suit V1.10 |

14. Une fois la mise à jour effectuée, le message suivant apparaît :

| A Firmware lool<br>Home Firmware Apk News                                                                        |  |
|----------------------------------------------------------------------------------------------------|--|
| PhoenixSuit                                                                                                    |  |
| Firmware Upload Successful Time Elapsed [0] minutes [34] seconds                                                 |  |
| <ul> <li>✓ SYSTEM</li> <li>✓ RECOVERY</li> </ul>                                                                 |  |
| Upgrade Instructions<br>1. Power on your tablet<br>2. Connect the tablet to your PC with the included LISB cable |  |

15. Cliquer sur **OK**. La tablette redémarre. Vous pouvez débrancher la tablette